#### PRÉSENTATION DES TÉLÉSERVICES DU COMPTE ASSURÉS AMELI

Pas-à-pas Novembre 2019

#### TÉLÉCHARGEMENT DE L'ATTESTATION DE PAIEMENT D'INDEMNITÉS JOURNALIÈRES

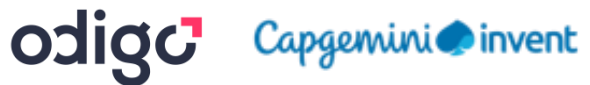

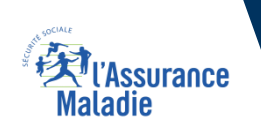

.-

12 12

#### Bénéfices de l'utilisation du téléservice

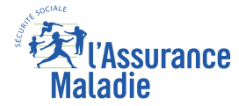

Pour les assurés

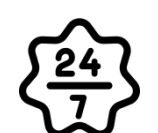

La possibilité de télécharger son attestation ou son relevé à tout moment de façon autonome, simple et gratuite

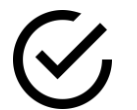

**Délivrance immédiate du document et couverture instantanée du besoin** 

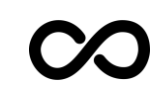

Possibilité de télécharger plusieurs fois le même document

*(attention, le relevé fiscal n'est accessible que pendant 6 mois)* 

#### Disponibilité du téléservice sur les différents appareils

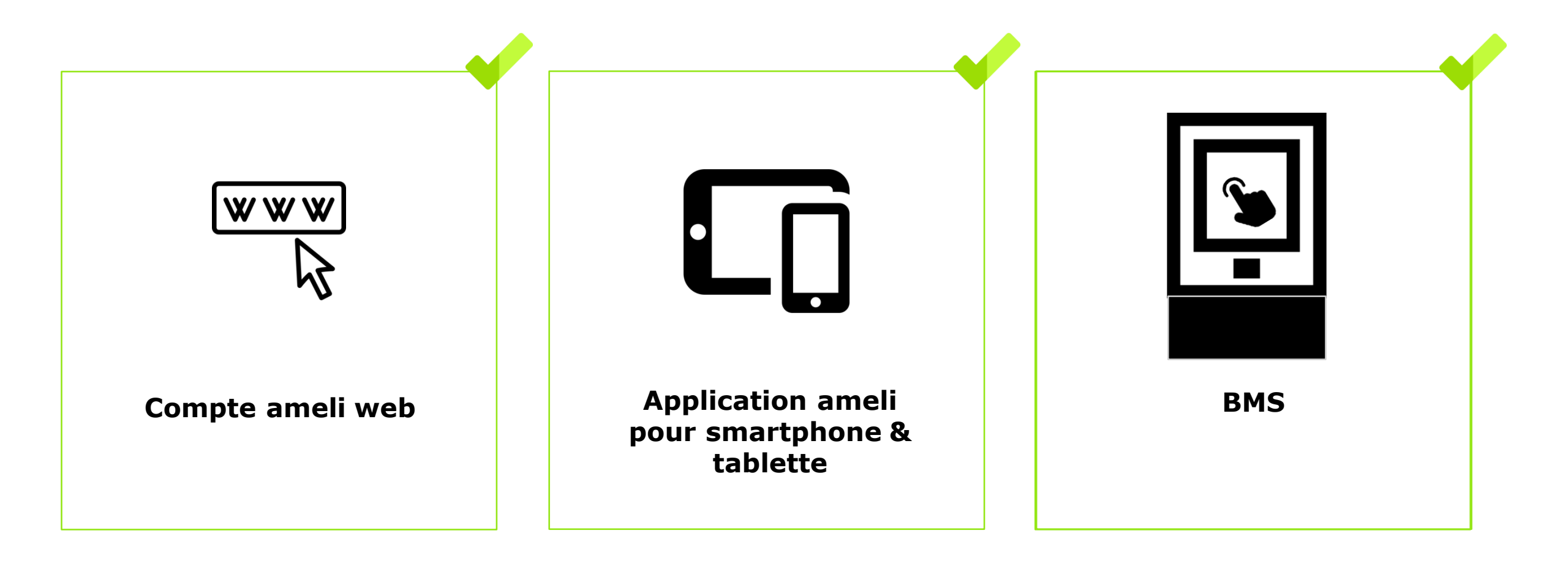

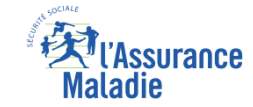

#### Principaux cas d'usage possibles du téléchargement d'attestation de paiement d'indemnités journalières

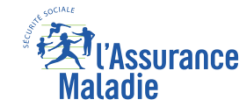

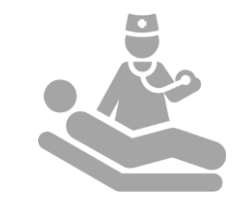

Les bénéficiaires qui ont été en **arrêt maladie et** ont **perçu des indemnités journalières :** 

- Dans les 8 ans qui précèdent (pour les attestations d'IJ)
- Dans l'année qui précède (pour le relevé fiscal)

ATTESTATION DE PAIEMENT D'INDEMNITÉS JOURNALIÈRES

#### Cas d'exclusion du téléservice

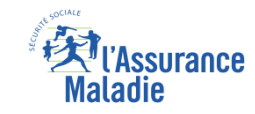

Q

#### • Attestation de paiement d'indemnités journalières :

► L'assuré qui veut attester d'un paiement d'indemnités journalières antérieur à 8 ans

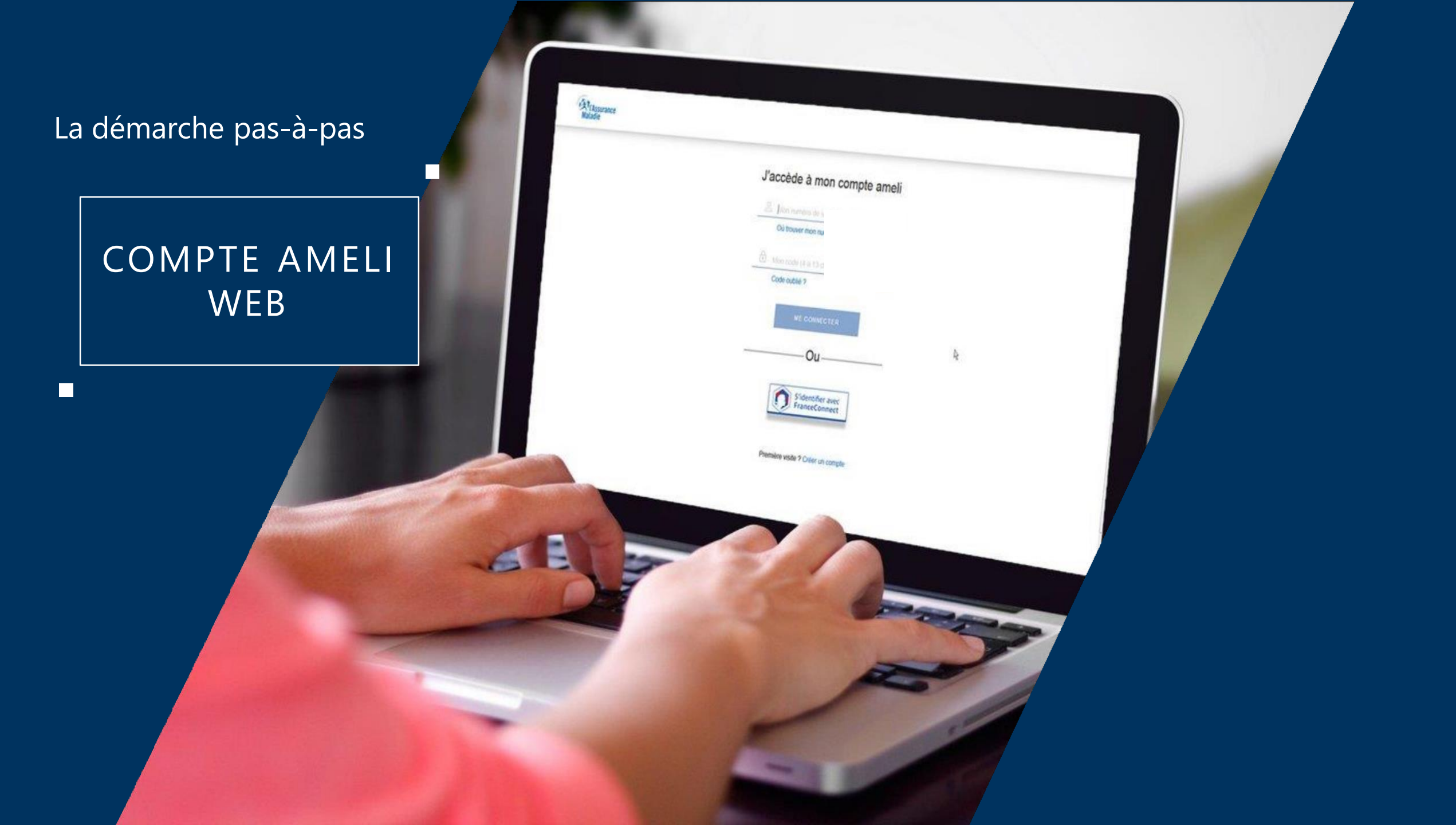

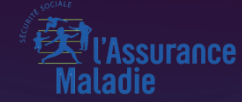

# POSSIBILITÉ 1 VIA MES DÉMARCHES

## La démarche pas-à-pas : étape préalable – Possibilité 1

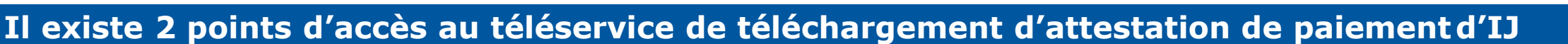

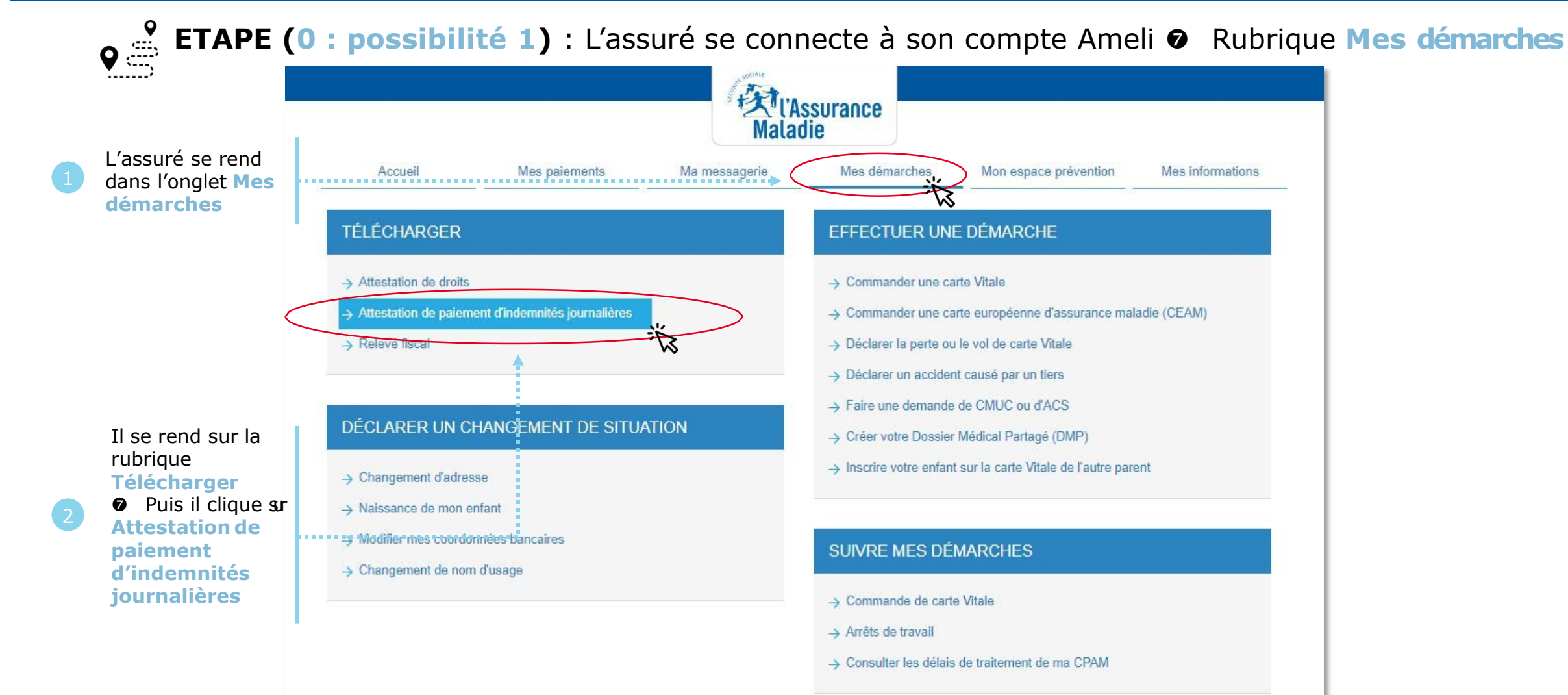

Assurance

**Naladie** 

## La démarche pas-à-pas : étape 1/1

**ETAPE (1)** : L'assuré saisit la période pour laquelle télécharger une attestation de paiement d'IJ ATTESTATION DE PAIEMENT D'INDEMNITÉS JOURNALIÈRES L'attestation de paiement d'indemnités journalières est le document justificatif des versements effectués par l'Assurance Maladie au titre d'un arrêt maladie, d'une maternité, etc Elle vous est envoyée pour chaque versement que vous percevez. Si vous l'avez perdue ou si vous votre employeur vous la réclame rapidement, veuillez compléter les éléments demandés, vous pourrez ainsi disposer directement de votre attestation. L'assuré vérifie Vos coordonnées ses BENOIT PEIGNE né(e) le 15/10/1956 Adresse : LA GARENNE 01140 ST DIDIER SUR CHALARONNE > Modifier mon adresse coordonnées, et les modifie si Période demandée besoin L'assuré clique \* champ obligatoire sur l'année ou Choisissez la période souhaitée saisit les dates 2018 2017 pour lesquelles il 2 Une autre période (choix libre des dates) souhaite obtenir une attestation Du:\* Au : \* de paiement de iiii HH. jj/mm/aaaa jj/mm/aaaa ses IJ Informations complémentaires Il coche les Mentions complémentaires mentions complémentaires Affection de longue durée qu'il souhaite voir Temps partiel thérapeutique Retenues sociales et impôt sur le revenu apparaître sur l'attestation Il clique ensuite sur Valider

ssurance

#### La démarche pas-à-pas : Edition de l'attestation

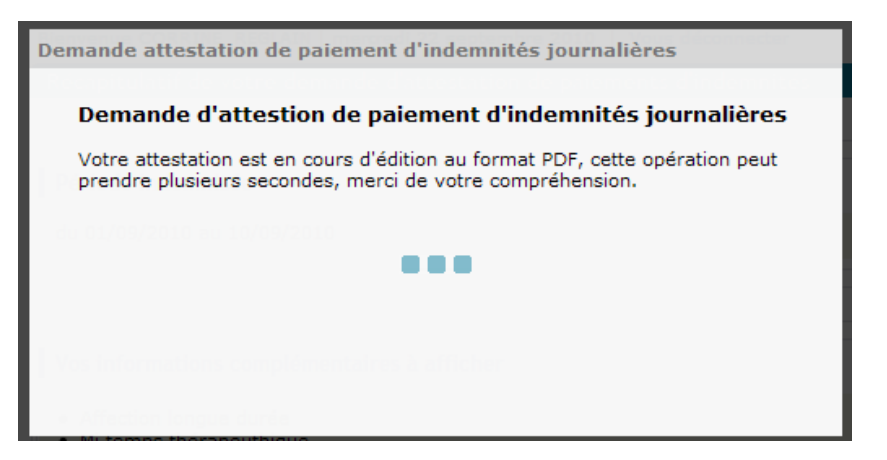

**Durant l'édition de l'attestation**, un message invite l'assuré à patienter

#### TÉLÉCHARGER MON ATTESTATION DE PAIEMENT D'INDEMNITÉS JOURNALIÈRES

Votre attestation de paiement d'indemnités journalières s'est affichée dans une nouvelle fenêtre.

TS Si votre document ne s'ouvre pas directement, cliquez sur ce lien

Si l'attestation a pu être éditée, un message invite l'assuré à consulter son attestation dans une nouvelle fenêtre.

TÉLÉCHARGER MON ATTESTATION DE PAIEMENT D'INDEMNITÉS JOURNALIÈRES

Votre attestation de paiement d'indemnités journalières s'est affichée dans une nouvelle fenêtre. Si votre document ne s'ouvre pas directement, cliquez sur ce lien

Votre dernière adresse n'est pas connue, merci de nous la faire connaître dans la rubrique Mes démarches / Modifier mon adresse postale

**NOTEZ VOTRE DÉMARCHE !** 

Si l'adresse de l'assuré fait défaut, un message l'invite à la préciser.

surance

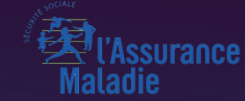

## POSSIBILITÉ 2 VIA MES DÉMARCHES EN 2 CLICS

Odigo – Capgemini Invent 2019. All rights reserved | 11

## La démarche pas-à-pas : étape préalable – Possibilité 2

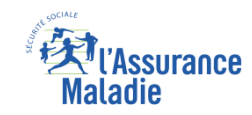

#### Il existe 2 points d'accès au téléservice de téléchargement d'attestation de paiement d'IJ

**ETAPE (0 : possibilité 2)** : L'assuré se connecte à son compte Ameli Rubrique **Mes démarches en 2 dics** 

Sur la page d'accueil, l'assuré se rend sur la rubrique Mes démarches en 2 clics, il clique sur Attestation de paiement d'indemnités journalières

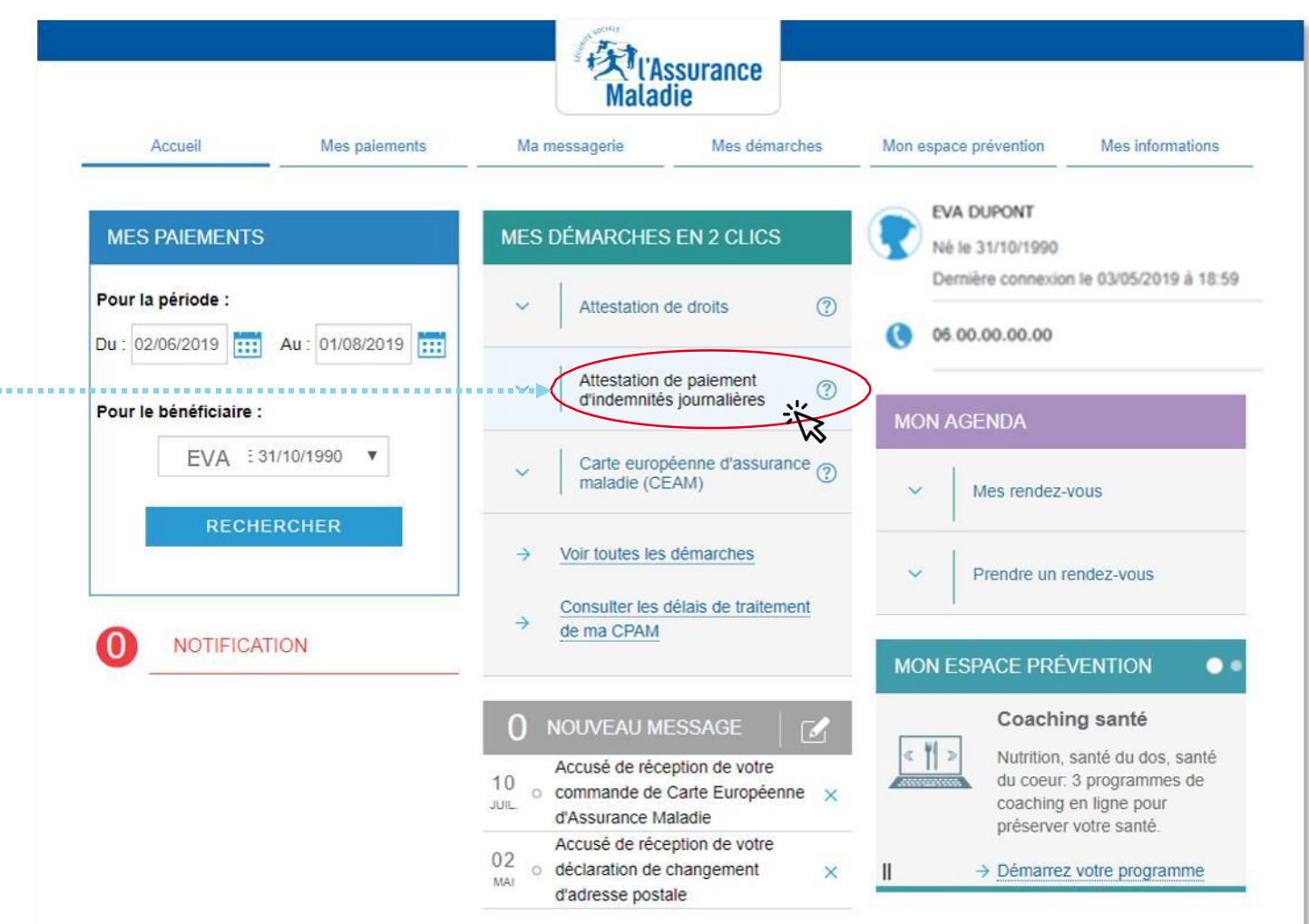

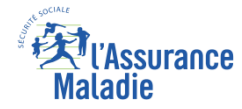

## La démarche pas-à-pas : étape 1/1

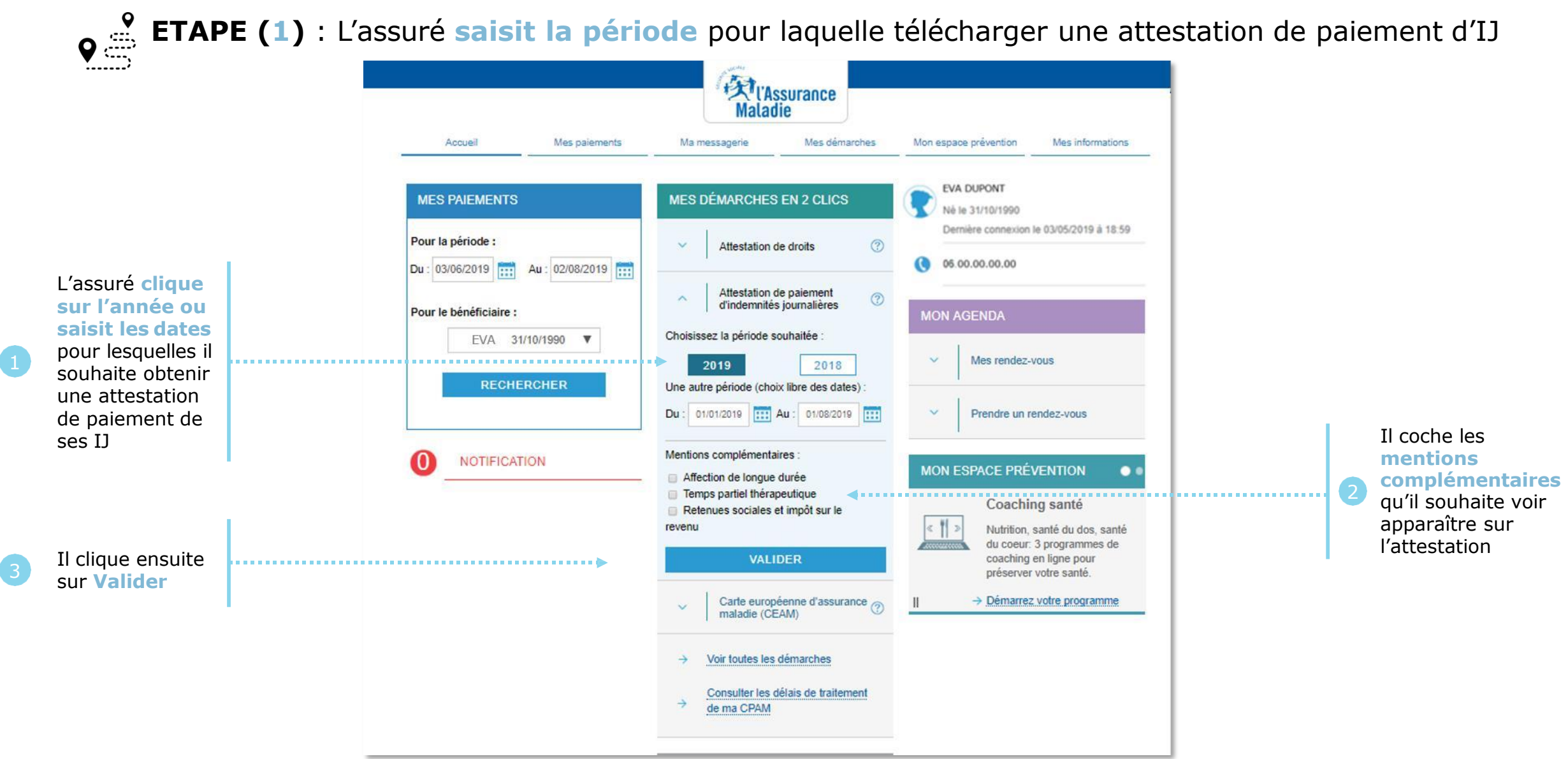

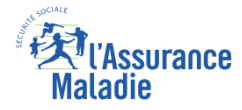

#### La démarche pas-à-pas : Suite à la démarche

Si l'attestation a pu être éditée, l'assuré peut la télécharger en format PDF en cliquant sur le lien associé

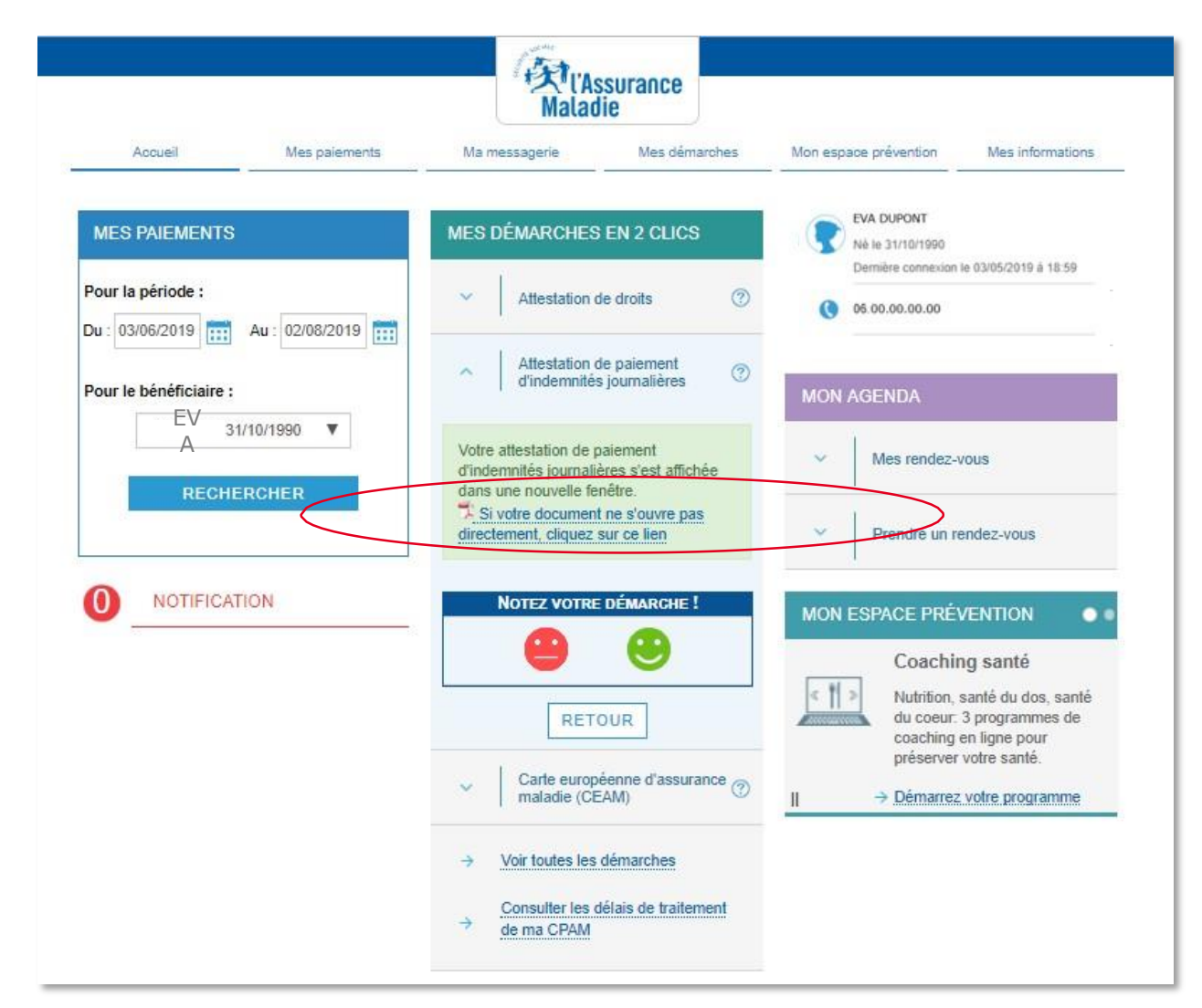

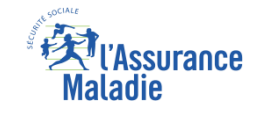

#### La démarche pas-à-pas – Terminaison de la démarche

#### **TRAITEMENT** DU TELECHARGEMENT D'ATTESTATIONS DE PAIEMENT D'INDEMNITES JOURNALIERES

Le téléchargement d'une attestation de paiement d'indemnités journalières ayant un résultat immédiat, aucun délai ni aucune communication ultérieure (e-mail, avis de dépôt, etc) ne sont à relever

#### La démarche pas-à-pas

#### APPLICATION SMARTPHONE & TABLETTE

E MENU

ES PAIEMENT

O NOTIFICATION

anossing.

MA MESSAGER#

Pauline DUPONT

ES INFORMATION

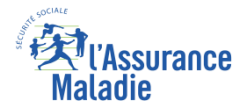

## La démarche pas-à-pas : étape préalable

**ETAPE (0)** : L'assuré se connecte à son compte Ameli **O** Rubrique Mes documents

10:44 🚛 40 🔳  $\equiv \bowtie$  $\bigcirc$ 29 ian\ 13,82 € 07 ianv 5,24 € .... MES INFORMATIONS

L'assuré se rend

documents

dans l'onglet Mes

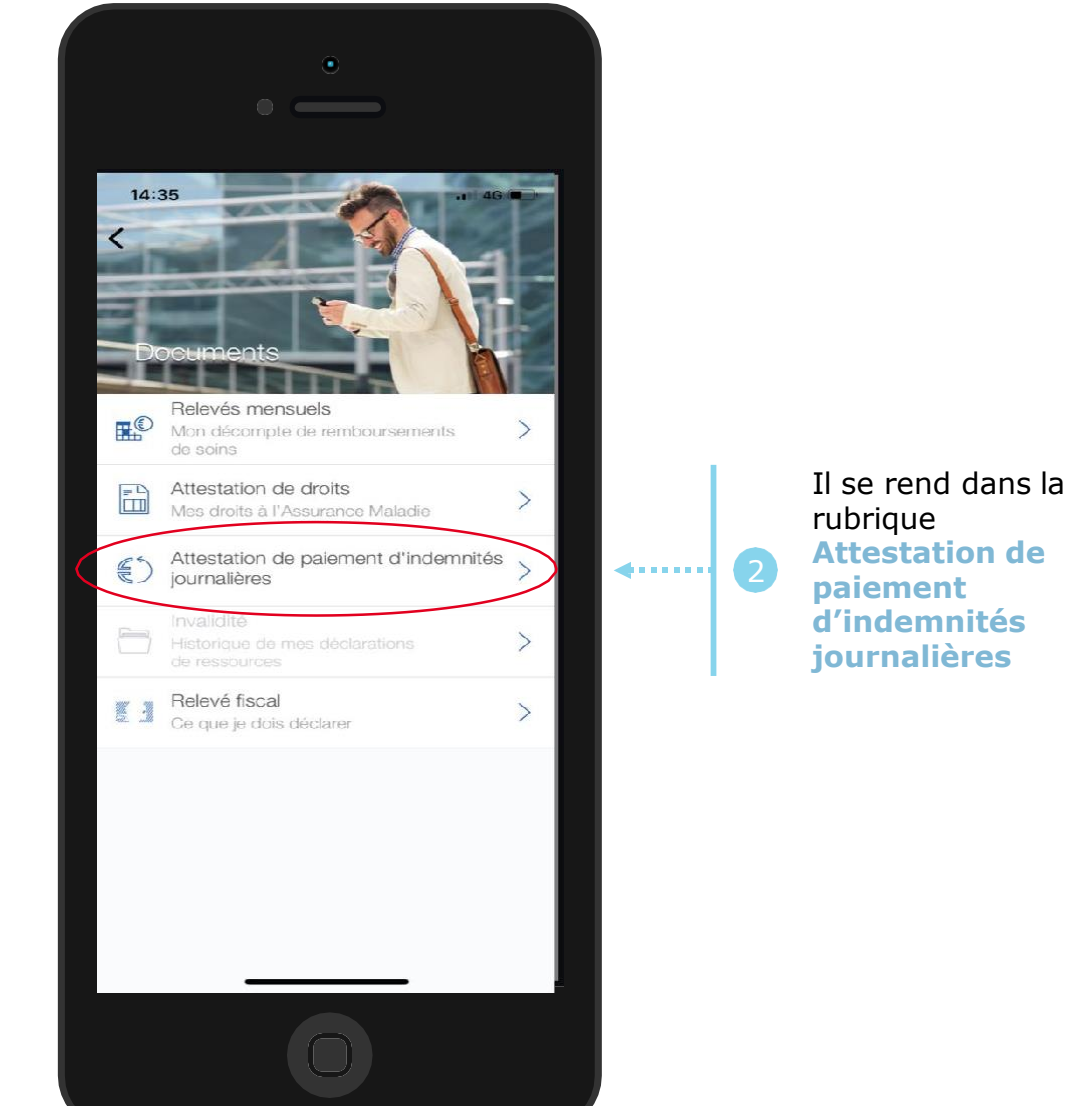

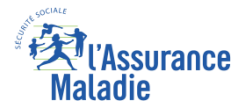

#### La démarche pas-à-pas : étape 1/2

**ETAPE (1)** : L'assuré saisit la période pour laquelle télécharger une attestation de paiement d'IJ

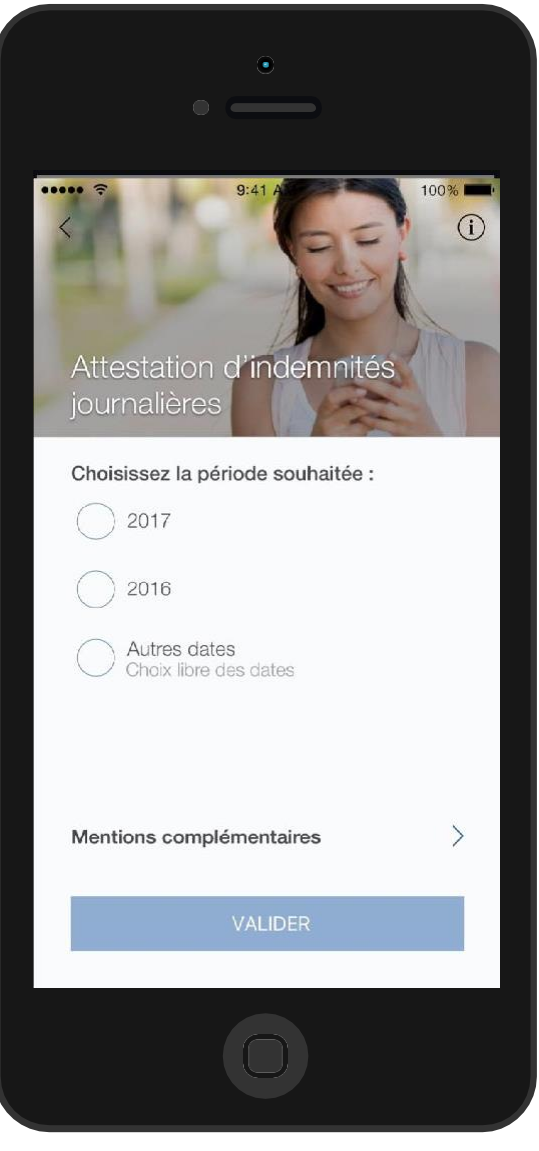

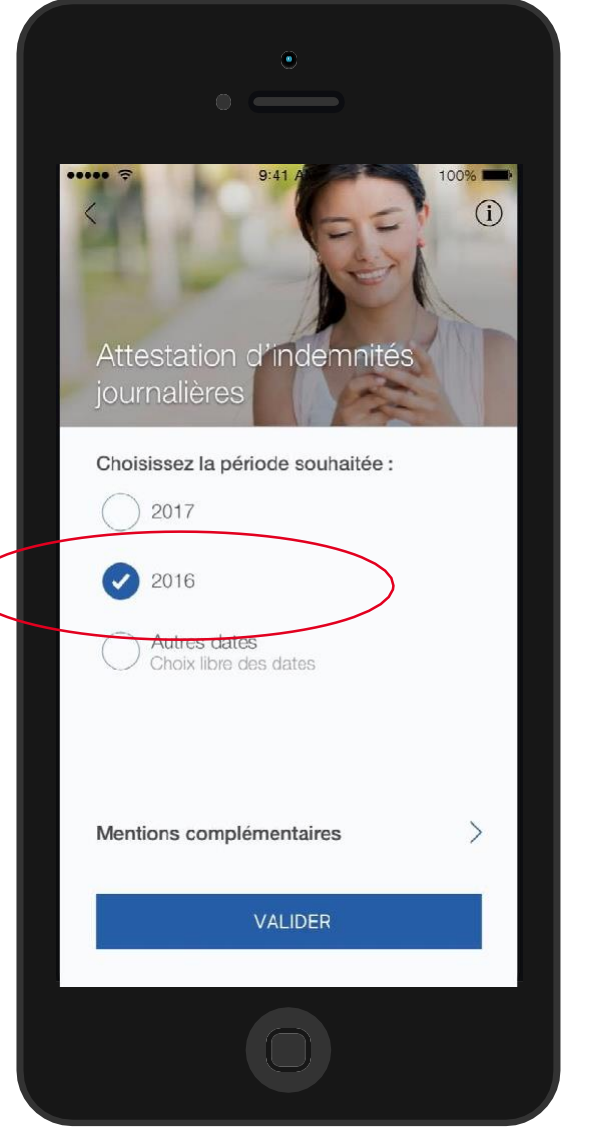

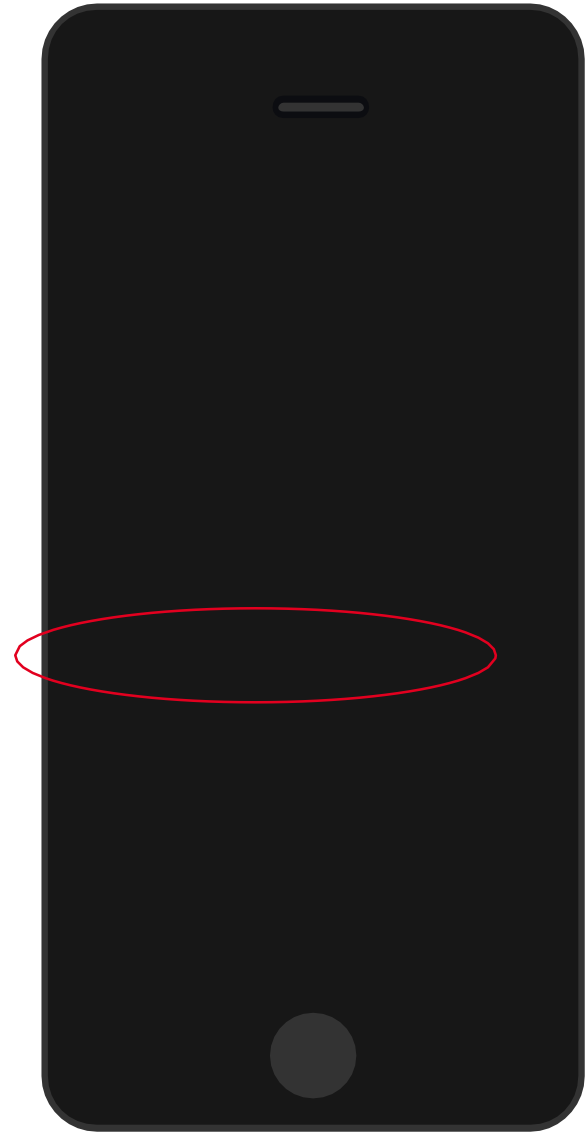

Odigo – Capgemini Invent 2019. All rights reserved | 18

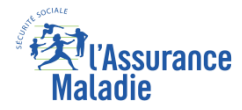

## La démarche pas-à-pas : étape 2/2

**ETAPE (2)** : L'assuré indique les mentions complémentaires qu'il veut voir apparaître

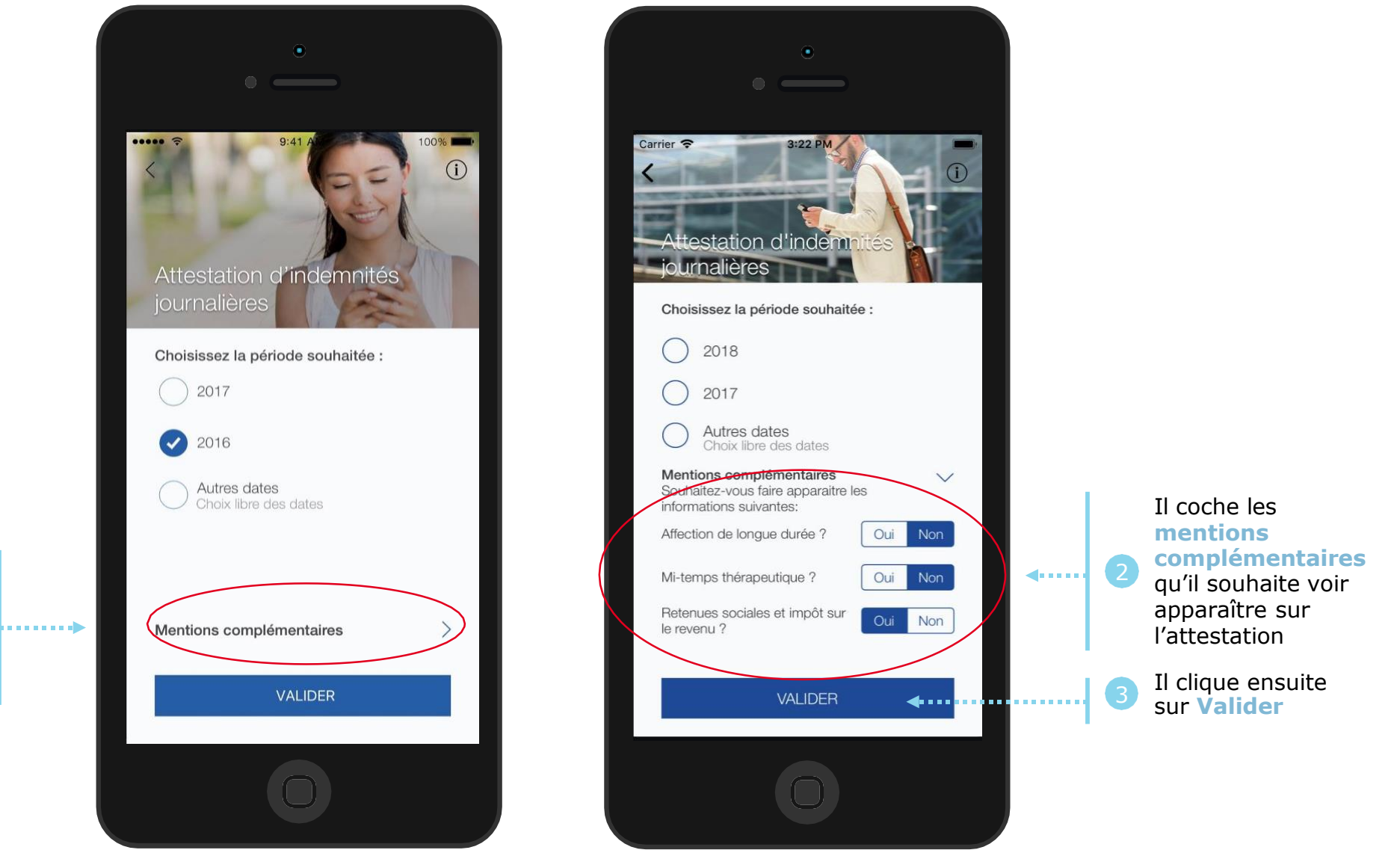

Après avoir saisi la période, l'assuré clique sur Mentions complémentaires

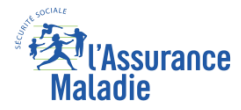

#### La démarche pas-à-pas : Edition de l'attestation

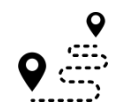

L'attestation est alors immédiatement éditée et s'affiche automatiquement à l'écran

| •                                                                                                    | •                                                                                                    |
|----------------------------------------------------------------------------------------------------|----------------------------------------------------------------------------------------------------|
| ●●●●● VIRGIN                                                                                                    | ← 🔤 AttestationI 역 🔉 🗄                                                                                       |
| L'attestation de paiement d'indemnités<br>journalières est le document justificatif des<br>versements effectués par l'Assurance<br>Maladie au titre d'un arrêt maladie, d'un<br>congé maternité, etc.<br>Le service est disponible pour les huit<br>dernières années. | <page-header><image/><image/><text><text><text><text><text></text></text></text></text></text></page-header> |
| 0                                                                                                    |                                                                                                    |

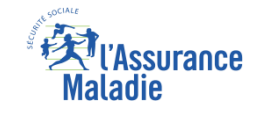

#### La démarche pas-à-pas – Terminaison de la démarche

#### **TRAITEMENT** DU TELECHARGEMENT D'ATTESTATIONS DE PAIEMENT D'INDEMNITES JOURNALIERES

Le téléchargement d'une attestation de paiement d'indemnités journalières ayant un résultat immédiat, aucun délai ni aucune communication ultérieure (e-mail, avis de dépôt, etc) ne sont à relever

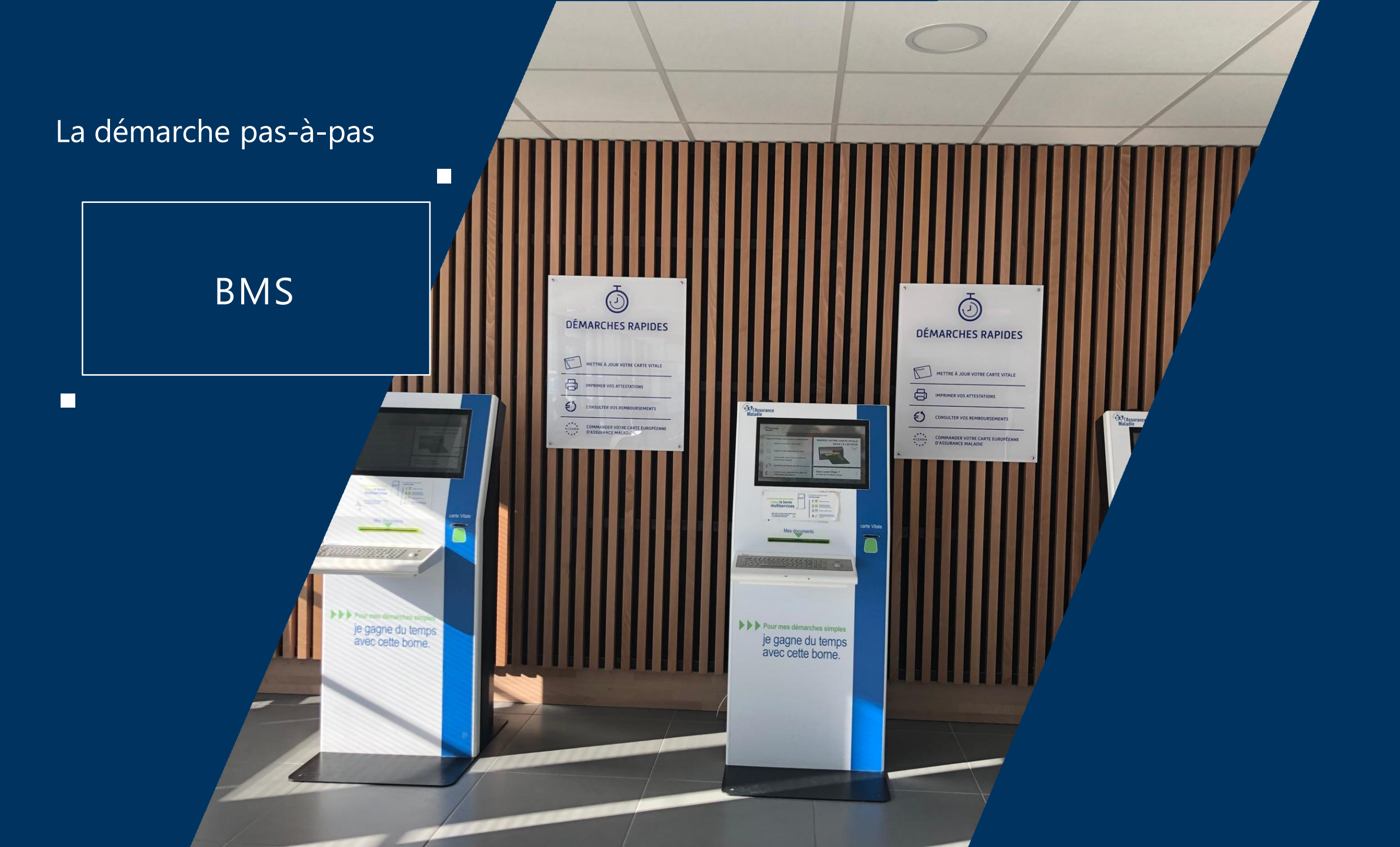

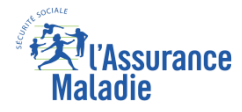

#### La démarche pas-à-pas : Etape préalable

ETAPE (0) : L'assuré se connecte sur la borne avec sa carte Vitale et s'authentifie. Il accède à la page des services

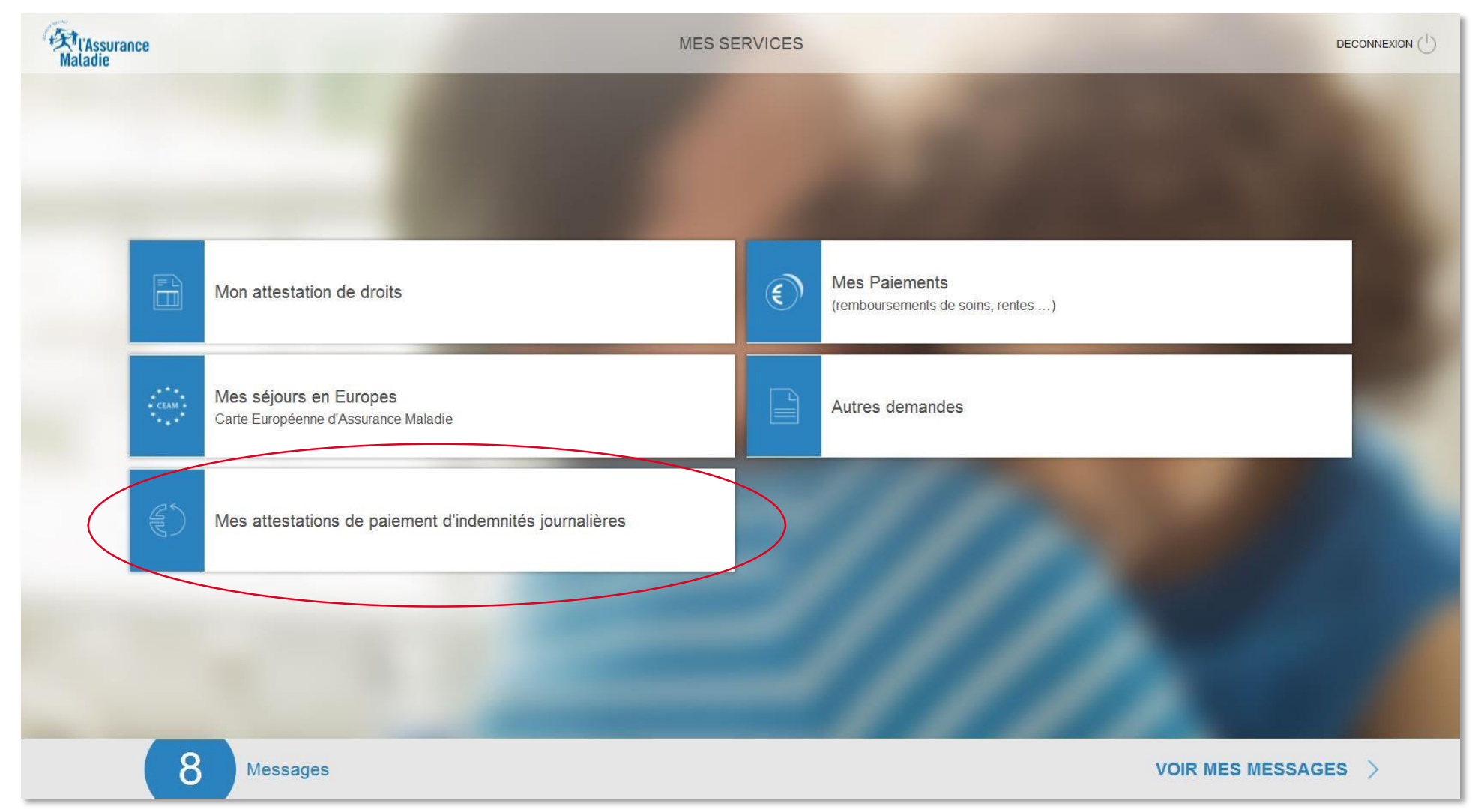

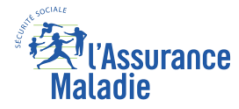

#### La démarche pas-à-pas : Etape 1/3

**ETAPE (1)** : L'assuré **précise la période** pour laquelle il souhaite obtenir son attestation

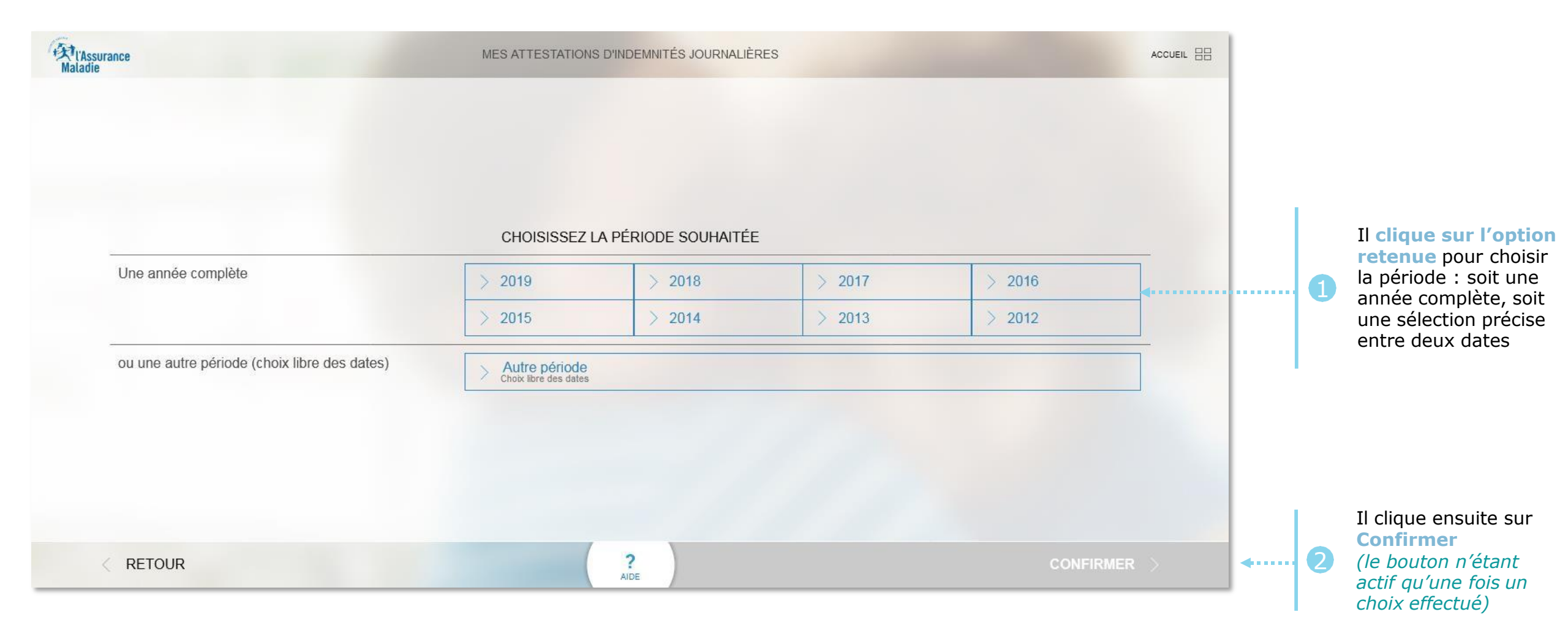

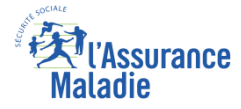

#### La démarche pas-à-pas : Etape 1 bis/3

ETAPE (1 bis) : Dans le cas où l'assuré a choisi une sélection précise entre deux dates, il est invité à renseigner les deux dates via des calendriers

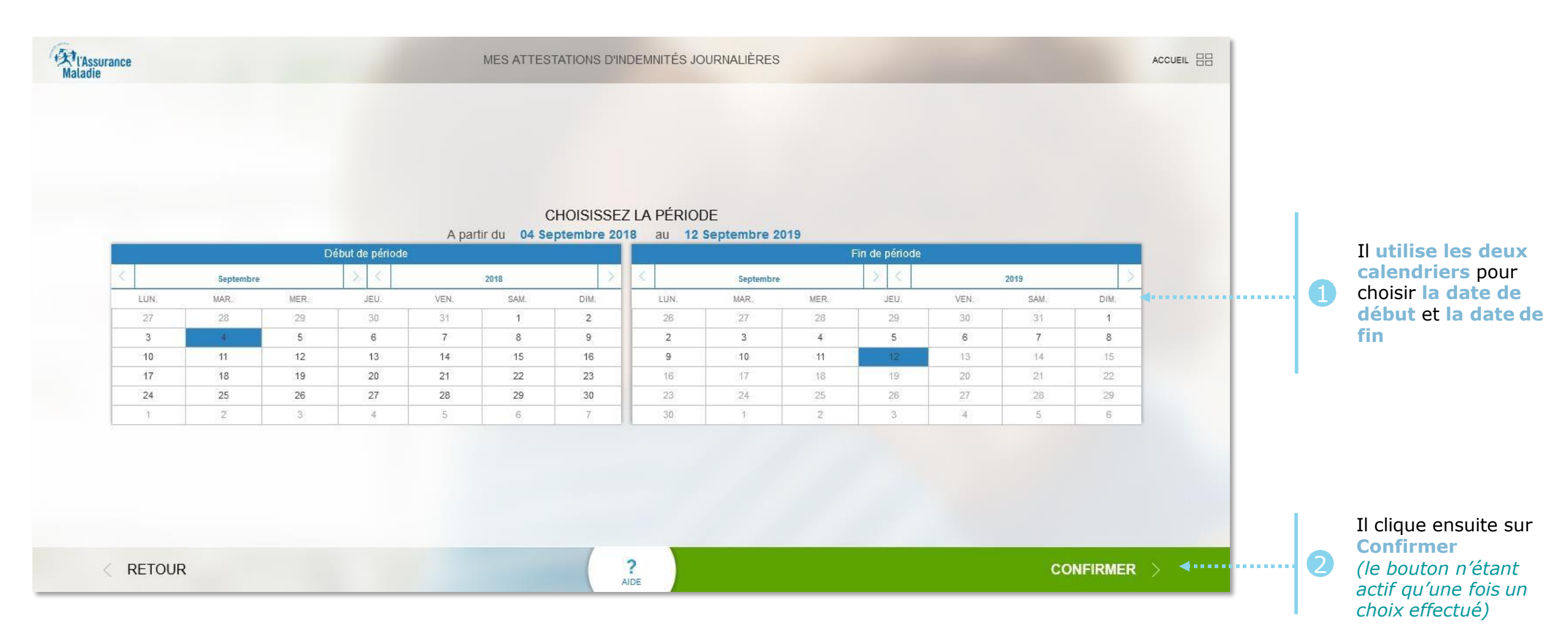

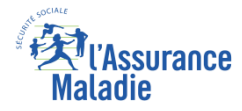

#### La démarche pas-à-pas : Etape 2/3

**ETAPE (2)** : L'assuré doit ensuite choisir les mentions complémentaires qu'il souhaite voir figurer
sur son attestation

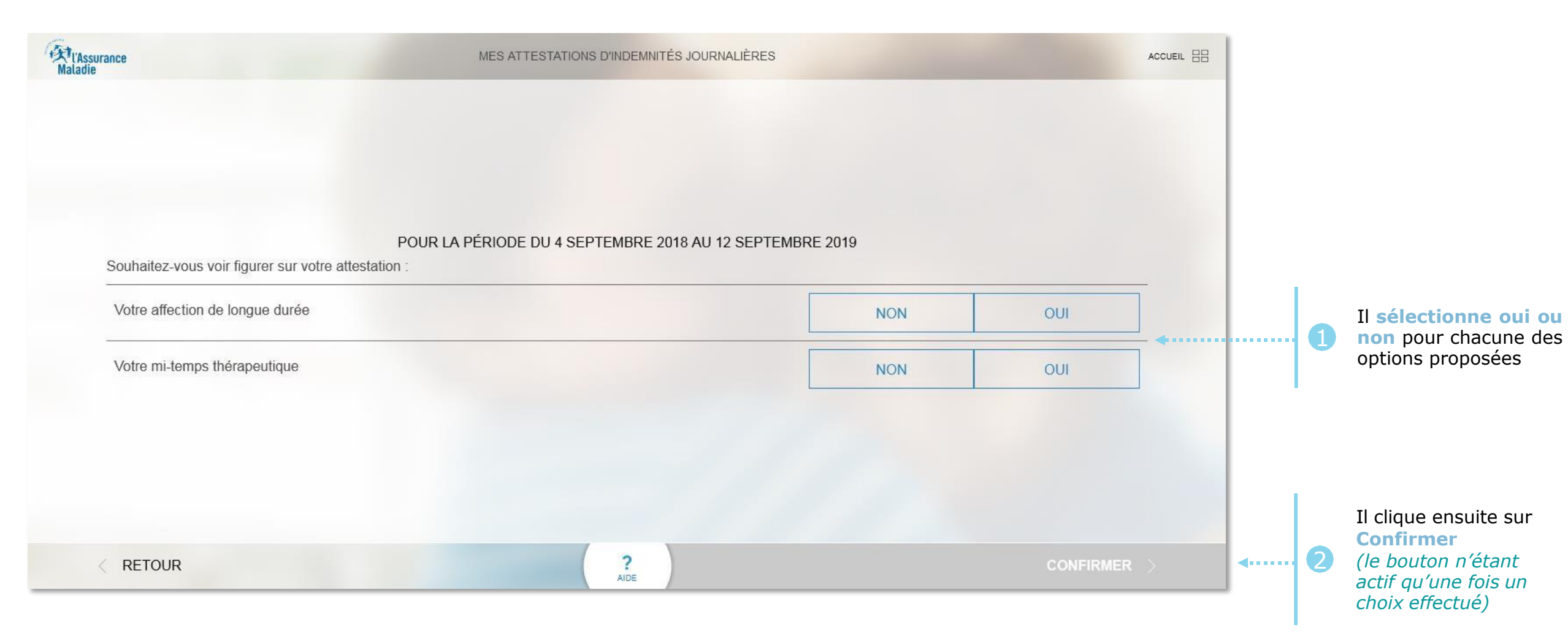

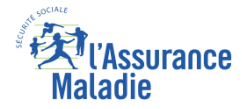

#### La démarche pas-à-pas : Etape 3/3

**ETAPE (3)** : L'assuré visualise le document et **peut l'imprimer** directement sur la borne

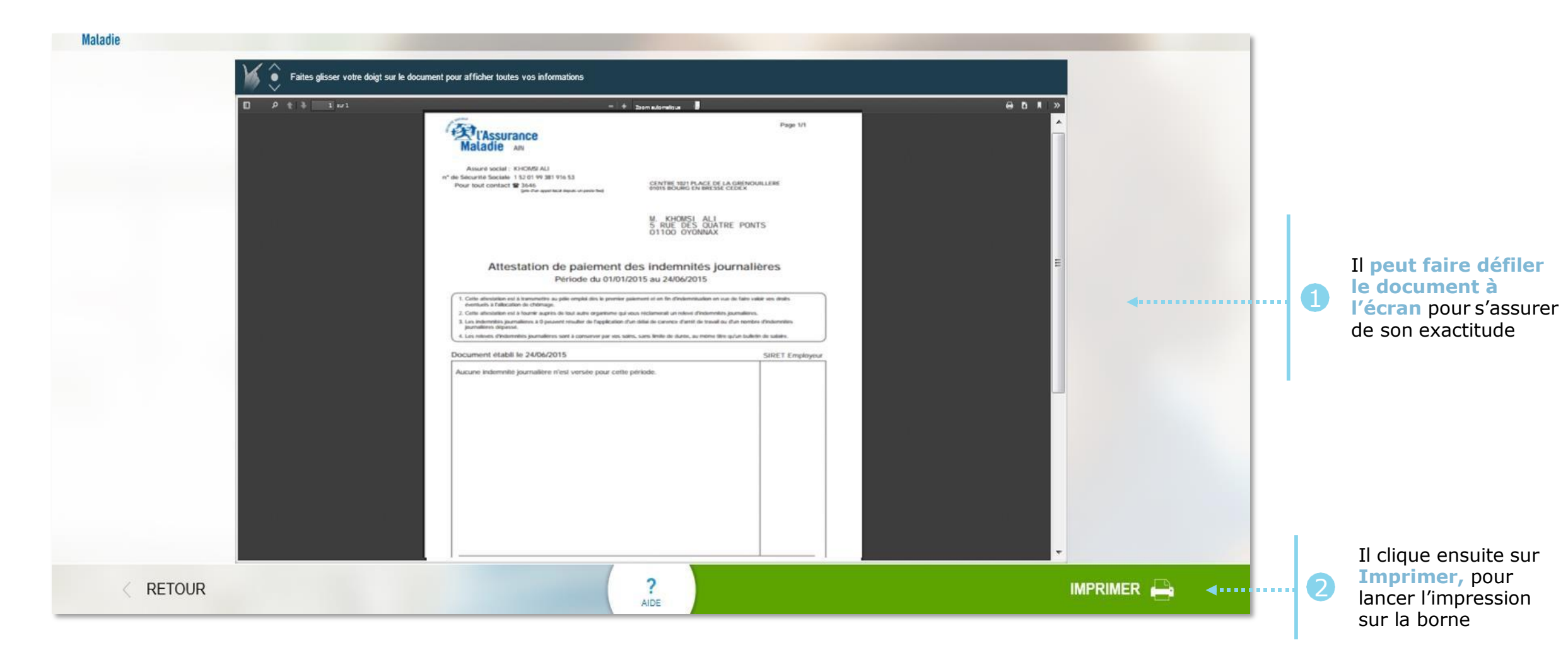

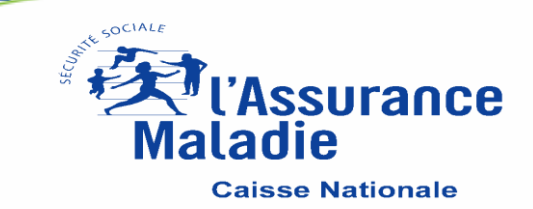